# Using Imprivata OneSign with PCoIP Zero Clients Deployment Guide

TER1204004

Issue 1

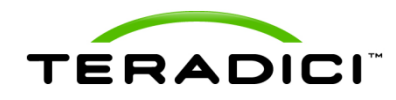

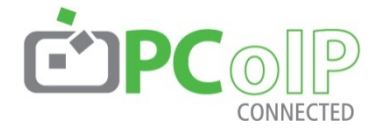

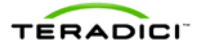

Teradici Corporation #101-4621 Canada Way, Burnaby, BC V5G 4X8 Canada p +1 604 451 5800 f +1 604 451 5818 www.teradici.com

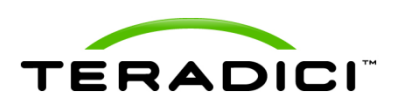

The information contained in this document represents the current view of Teradici Corporation as of the date of publication. Because Teradici must respond to changing market conditions, it should not be interpreted to be a commitment on the part of Teradici, and Teradici cannot guarantee the accuracy of any information presented after the date of publication.

This document is for informational purposes only. TERADICI MAKES NO WARRANTIES, EXPRESS, IMPLIED OR STATUTORY, AS TO THE INFORMATION IN THIS DOCUMENT.

Complying with all applicable copyright laws is the responsibility of the user. Without limiting the rights under copyright, no part of this document may be reproduced, stored in or introduced into a retrieval system, or transmitted in any form or by any means (electronic, mechanical, photocopying, recording, or otherwise), or for any purpose, without the express written permission of Teradici Corporation.

Teradici may have patents, patent applications, trademarks, copyrights, or other intellectual property rights covering subject matter in this document. Except as expressly provided in any written license agreement from Teradici, the furnishing of this document does not give you any license to these patents, trademarks, copyrights, or other intellectual property. Visit <u>http://www.teradici.com/teradici/pat.php</u> for more information.

© 2012 Teradici Corporation. All rights reserved.

Teradici, PC-over-IP, and PCoIP are registered trademarks of Teradici Corporation in the United States and/or other countries. The names of actual companies and products mentioned herein may be the trademarks of their respective owners.

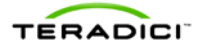

# **Revision History**

| Version | Date         | Description       |
|---------|--------------|-------------------|
| 1       | May 16, 2012 | Document created. |

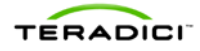

#### Contents

| Tab      | le of Figures                                        | 6      |
|----------|------------------------------------------------------|--------|
| 1<br>1.1 | Introduction<br>Overview                             | 7<br>7 |
| 2        | Update the Zero Client with the Latest Firmware      | 8      |
| 3        | Configure the PCoIP Zero Client to Recognize OneSign | 10     |
| 4        | Configure OneSign to Recognize the PCoIP Zero Client | 12     |
| 5        | Deploy the OneSign Agent on the Virtual Desktop      | 15     |

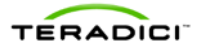

# **Table of Figures**

| Figure 1: Log into the Administrator Web Interface (AWI) for the Zero Client | 8  |
|------------------------------------------------------------------------------|----|
| Figure 2: Firmware Upload Page                                               | 9  |
| Figure 3: Select the Session Option from the Configuration Menu              | 10 |
| Figure 4: Configure the Session Settings                                     | 11 |
| Figure 5: Check Your OneSign Licenses                                        | 12 |
| Figure 6: Enable the ProveID Teradici Option                                 | 13 |
| Figure 7: Add your VMware View Connection Broker                             | 13 |
| Figure 10: Configure a User Policy for Zero Client Users                     | 14 |

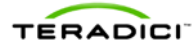

#### 1 Introduction

PCoIP® zero clients are ultra-secure, easily managed devices offering the richest user experience in a VMware View environment. With no hard drive or application operating system, PCoIP zero clients are stateless hardware devices that require the least amount of management as there are no virus or new video codecs to update. PCoIP zero clients are also available in a variety of form factors, such as standalone desktop devices, integrated monitors, touchscreen displays, and IP phones.

You can further simplify your large zero client deployments by using the PCoIP<sup>®</sup> Management Console from Teradici<sup>®</sup> for your configuration and management needs.

For more information, visit <u>http://www.pcoip.com/zeroclient</u> or access the Teradici Knowledge Base and downloads site at <u>techsupport.teradici.com</u>.

#### 1.1 Overview

This document shows the steps involved in setting up the OneSign 4.6 within the PCoIP zero client environment. To complete the setup process, you need to:

- Update the zero client with the latest Teradici firmware. See page 8.
- Configure the PCoIP zero client to recognize OneSign. See page 10.
- Configure OneSign to recognize the PCoIP zero client. See page 12.
- Deploy the OneSign agent on the virtual desktop. See page 15.

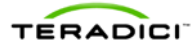

#### 2

### Update the Zero Client with the Latest Firmware

To upload the latest firmware to the zero client, use the Teradici Administrative Web Interface (AWI). The AWI lets you interact remotely with the device through a web browser.

- 1. To access the AWI, open a web browser to https://<zero client IP Address>.
- 2. From the **Log In** page, enter your password if requested. (Note that not all zero clients need a password.)

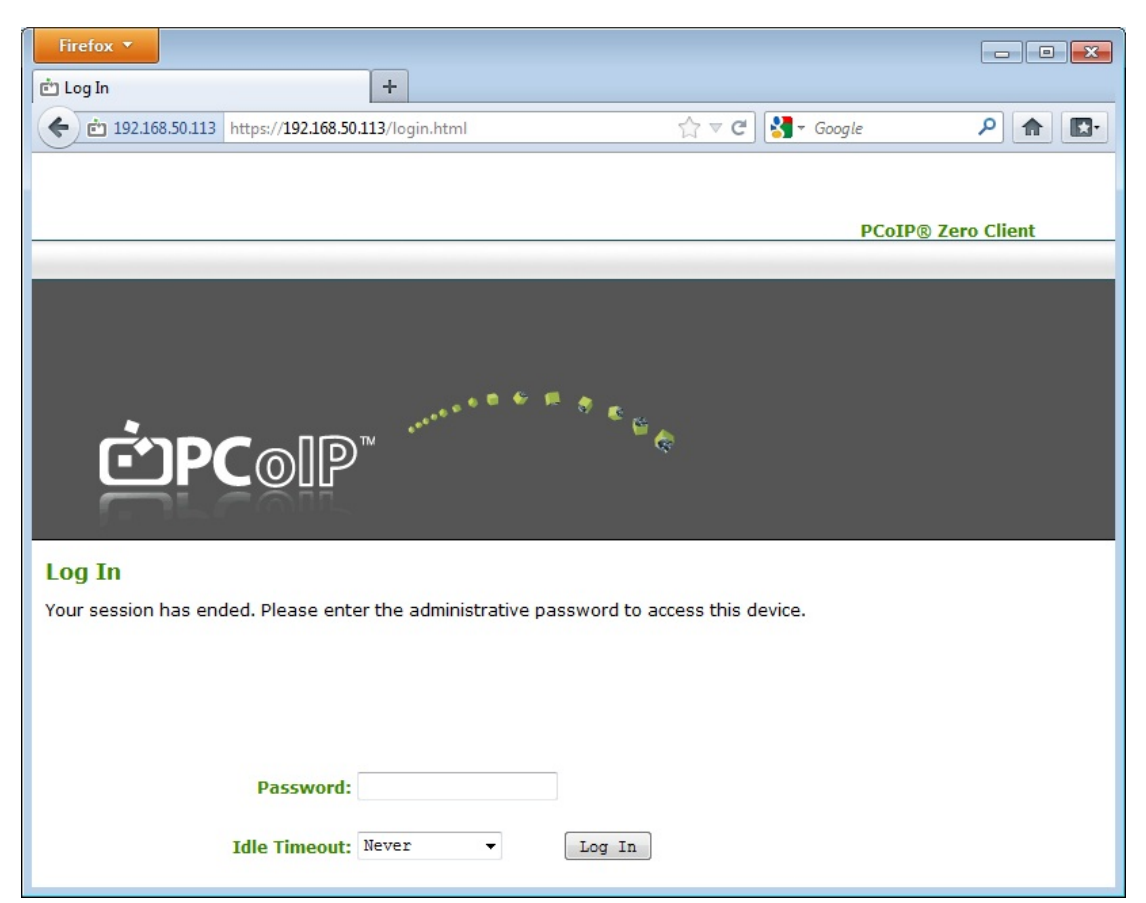

Figure 1: Log into the Administrator Web Interface (AWI) for the Zero Client

3. From the Upload menu, select Firmware.

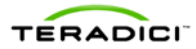

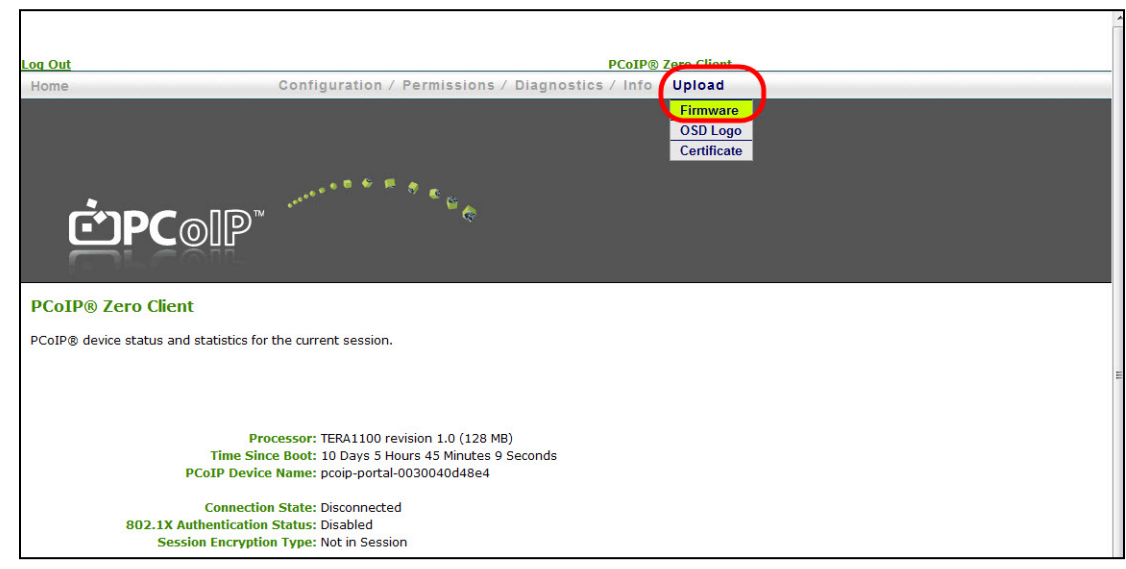

#### Figure 2: Firmware Upload Page

- 4. From the Firmware Upload page, browse to the firmware ".all" file.
- 5. Click Open.
- 6. Click Upload.
- 7. Click **OK** to confirm that you want to proceed with the upload. When the firmware upload completes, you must reset the device for the changes to take effect.

#### 3 Configure the PCoIP Zero Client to Recognize OneSign

After uploading the firmware, you can set up the zero client for Imprivata OneSign support. You can use either the zero client AWI or the zero client On Screen Display (OSD).

- 1. Access the AWI of the zero client that you want to connect to OneSign.
- 2. From the **Configuration** menu, select **Session**.

| Log Out                                 | PCoIP® Zero Client                                                                                                    |
|-----------------------------------------|----------------------------------------------------------------------------------------------------|
| Home                                    | Configuration / Permissions / Diagnostics / Info / Upload                                                                 |
| <b>فَPC</b> olP                         | Initial Setup<br>Network<br>IPv6<br>Label<br>Discovery<br>Stear<br>Session<br>Sundwiddh<br>Language<br>OSD                |
| PCoIP® device status and statistics for | Image<br>Time<br>Reset Parameters                                                                                         |
| Pro<br>Time Sinc<br>PCoIP Device        | cessor: TERA1100 revision 1.0 (128 MB)<br>e Boot: 10 Days 5 Hours 58 Minutes 9 Seconds<br>Name: pcoip-portal-0030040d48e4 |

Figure 3: Select the Session Option from the Configuration Menu

- 3. In the Session Connection Type field, select View Connection Server + Imprivata OneSign.
- 4. In the **Bootstrap URL** field, enter the URL of the OneSign Server.
- 5. (Optional) For a better user experience, under Advanced Options, set Disconnect Message Filter to Show None.
- 6. Configure the session settings. For more information about each of the options on the Session page, see the TER0606004 PCoIP Administrator's Guide. For specific details on the VCS Certificate Check Mode and VCS Certificate Check Mode Lockout settings, see Teradici Knowledge Base #1020. For specific details on the OneSign Appliance Verification setting, see Teradici Knowledge Base #1048

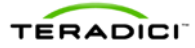

| Firefox 🔻   |                            | and the last the second second             | -              | Character Adver                  |           |   | 2 22 |
|-------------|----------------------------|--------------------------------------------|----------------|----------------------------------|-----------|---|------|
| Session     | × 📩 Log In                 | × 📩 Home 🛛 ×                               | 📩 Home         | × 🖻 Event Log 🛛 🛛                | 📩 Success |   | × +  |
| <b>(())</b> | apreston-buffalo https://a | preston-buffalo/configuration/session.html |                | 🏫 マ 🕑 🚼 → Google                 | ٩         |   | •    |
|             |                            |                                            |                |                                  |           |   | *    |
| Log Out     |                            |                                            |                | PCoIP® Zero Client               |           |   |      |
| Home        |                            | Configuration / Permission                 | is / Diagno    | stics / Info / Upload            |           |   |      |
| Ċ           | <b>DPC</b> @IP             | )™ ************************************    |                |                                  |           |   |      |
| Section     |                            |                                            |                |                                  |           |   |      |
| Configure   | the connection to a device | _                                          |                |                                  |           |   |      |
| Conligure   | the connection to a device | 2                                          |                |                                  |           |   |      |
|             |                            |                                            |                |                                  |           |   |      |
|             |                            |                                            |                |                                  |           |   |      |
|             | ession Connection Type     | View Connection Server + Imprivata         | One: 🗸         |                                  |           |   |      |
|             | Bootstrap URL:             | https://onesign.fwteralab.local            |                |                                  |           |   |      |
|             |                            |                                            |                |                                  |           | _ |      |
|             |                            | Hide Advanced Options                      |                |                                  |           |   | E    |
| OneSig      | n Appliance Verification:  | No verification: Connect to any app        | pliance        |                                  | •         |   |      |
| VCS         | Certificate Check Mode:    | Allow the unverifiable connection          | (Not Secure)   | -                                |           |   |      |
| VCS         | Certificate Check Mode     | Prevent users from changing the V          | CS Certificate | Check Mode                       |           |   |      |
| Tructed Vi  | LOCKOUT:                   | Show Clear                                 |                |                                  |           |   |      |
| Tubled V    | ogin Username Caching:     |                                            |                |                                  |           |   |      |
| Use OS      | D Logo for View banner:    |                                            |                |                                  |           |   |      |
|             | Prefer GSC-IS:             | V                                          |                |                                  |           |   |      |
| En          | able Peer Loss Overlay:    |                                            |                |                                  |           |   |      |
| E           | able Preparing Desktop     |                                            |                |                                  |           |   |      |
|             | Overlay:                   |                                            |                |                                  |           | _ |      |
| Ses         | sion Negotiation Cipher:   | Maximum Compatibility: TLS 1.0 with        | h RSA keys a   | nd AES-256 or AES-128 encryption | •         | • |      |
| E           | nabled Session Ciphers:    |                                            |                |                                  |           |   |      |
|             |                            | AES-256-GCM:                               | 7              |                                  |           |   |      |
|             |                            | AES-120-GCM:                               | -              |                                  |           |   |      |
| Di          | connect Message Filter:    | Show All 👻                                 |                |                                  |           |   |      |
|             |                            | Apply Cancel                               |                |                                  |           | _ | -    |

Figure 4: Configure the Session Settings

7. Click **Apply** to save the settings.

#### 4 Configure OneSign to Recognize the PCoIP Zero Client

Within OneSign, you must configure policy to enable the zero client integration. Policy determines the workflow the user experiences with VMware View, as well as configuration settings for the View connection broker itself.

- 1. Open the OneSign Administrator in an Internet Explorer browser window at: https://<Appliance IP address>/SSO/login.html
- 2. From the **Properties** page, select the **Modules** tab. Make sure you have three licenses installed:
  - ° OneSign Authentication Management
  - ° OneSign VDA
  - OneSign ProveID Web (this is free of charge, but it must be requested from Imprivata)

| odu | les Agent Deployment System Settings RADIUS Connections OneSign Extensions ProveID Sites Virtual Desktops                                                                              |
|-----|----------------------------------------------------------------------------------------------------|
| odu | les Agent Deployment System Settings RADIUS Connections OneSign Extensions ProveID Sites Virtual Desktops                                                                              |
| odu | les Agent Deployment System Settings RADIUS Connections OneSign Extensions ProveID Sites Virtual Desktops                                                                              |
|     |                                                                                                    |
|     |                                                                                                    |
| ne  | Sign Modules                                                                                                    |
| -   |                                                                                                    |
| (   | OneSign Authentication Management Enabled OneSign Authentication Management helps organizations increase security and replace Windows passwords with a range of authentication ontions |
| _   | oneign switeinieuwer reinigement heipe organizatione merodee seeurity and replace mindene passionas war a range or addrenatation options                                               |
| 1   | OneSign Single Sign-On Enabled                                                                                                    |
|     | UneSign Single Sign-Un neips organizations quickly and effectively solve password security and user access issues.                                                                     |
| 1   | OneSign Anywhere Enabled                                                                                                    |
|     | OneSign Anywhere provides secure remote application access and single sign-on.                                                                                                    |
| 1   | OneSign Secure Walk-Away Enabled                                                                                                    |
|     | OneSign Secure Walk-Away allows workstations to automatically lock when user is not detected at the workstation.                                                                       |
| 7   | Victual Depitter Access Feabled                                                                                                    |
|     | In top boxed process clouds<br>OneSign provides extended integration, automation, and strong authentication support for VMware View. Citrix XenDesktop and                             |
|     | Sun Ray VDI.                                                                                                    |
| _   |                                                                                                    |
| ,   |                                                                                                    |

Figure 5: Check Your OneSign Licenses

3. Select the **ProveID** tab, and then enable **Allow access to OneSign via ProveID Web API and Teradici** under **ProveID web API - API Access**.

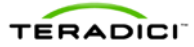

| Ulesign                                                                                                    |                                     |                                                                                     |                                        |                          |
|----------------------------------------------------------------------------------------------------|-------------------------------------|-------------------------------------------------------------------------------------|----------------------------------------|--------------------------|
|                                                                                                    |                                     |                                                                                     |                                        |                          |
| Iodules   Agent Deployment   Syster                                                                                                    | m Settings   RADIU                  | JS Connections   OneSign Extensio                                                   | ons ProveID                            | Sites   Virtual Desktops |
|                                                                                                    |                                     |                                                                                     |                                        |                          |
|                                                                                                    | 1apping                             |                                                                                     |                                        |                          |
| ProveID Client - Application Name N                                                                                                    |                                     |                                                                                     |                                        |                          |
| Specify the name of the external application                                                                                                    | tion that is calling Pro            | oveID and which OneSign application                                                 | n profile it maps to.                  |                          |
| Specify the name of the external applica                                                                                                    | tion that is calling Pro            | oveID and which OneSign application                                                 | n profile it maps to.                  |                          |
| ProveID Client - Application Name P<br>Specify the name of the external applica<br>External Application Name                                                                                                    | tion that is calling Pro            | oveID and which OneSign application                                                 | n profile it maps to.<br>Name          |                          |
| Prove1D Client - Application Name P<br>Specify the name of the external applica<br>External Application Name<br>EpicConnector                                                                                    | tion that is calling Pro<br>maps to | OveID and which OneSign application OneSign Application Profile EpicConnector       | n profile it maps to.<br>Name          | <                        |
| ProveLD Client - Application Name N<br>Specify the name of the external applica<br>External Application Name<br>EpicConnector<br>Or                                                                              | tion that is calling Pro<br>maps to | vveID and which OneSign application<br>OneSign Application Profile<br>EpicConnector | n profile it maps to.<br>Name          | <                        |
| Prove1D Client - Application Name N<br>Specify the name of the external applica<br>External Application Name<br>EpicConnector<br>Or<br>Add Application Mapping                                                   | tion that is calling Pro<br>maps to | veID and which OneSign application<br>OneSign Application Profile<br>EpicConnector  | n profile it maps to.<br>: Name<br>- > | <                        |
| Prove1D Client - Application Name P Specify the name of the external applica External Application Name EpicConnector Or Add Application Mapping                                                                  | tion that is calling Pro<br>maps to | veID and which OneSign application<br>OneSign Application Profile<br>EpicConnector  | n profile it maps to.<br>: Name<br>- > | <                        |
| ProveID Client - Application Name N<br>Specify the name of the external applica<br>External Application Name<br>EpicConnector<br>Or<br>Add Application Mapping                                                   | tion that is calling Pro<br>maps to | veID and which OneSign application<br>OneSign Application Profile<br>EpicConnector  | n profile it maps to.<br>Name          | <                        |
| ProveID Client - Application Name P<br>Specify the name of the external applica<br>External Application Name<br>EpicConnector<br>Or<br>Add Application Mapping<br>ProveID Web API - API Access                   | tion that is calling Pro<br>maps to | veID and which OneSign application<br>OneSign Application Profile<br>EpicConnector  | n profile it maps to.<br>Name          | <                        |
| Prove1D Client - Application Name P Specify the name of the external applica External Application Name EpicConnector Or Add Application Mapping Prove1D Web API - API Access Allow access to OneSign via Prove1D | maps to                             | veID and which OneSign application<br>OneSign Application Profile<br>EpicConnector  | n profile it maps to.<br>2 Name        | <                        |

Figure 6: Enable the ProveID Teradici Option

- 4. Click Save.
- 5. Select the **Virtual Desktops** tab, and then add your VMware View connection broker as shown next. Enable the box to Allow authentication from VMware View clients.

|                                                                                                    | • 12 Centicate Inter 11 12 Total                                                                               |
|----------------------------------------------------------------------------------------------------|----------------------------------------------------------------------------------------------------|
|                                                                                                    |                                                                                                    |
| 2 Section 2 Contract Contract  | E a contra contra contra contra contra contra contra contra contra contra contra contra contra contra contra c |
| a OneSign Administrator                                                                                                    | ig • 10 • 1.3 mm • Fage • Safety • 10                                                                          |
|                                                                                                    |                                                                                                    |
| Transferring Process And And And And And And And And And And                                                                                                    |                                                                                                    |
| imprivata                                                                                                    |                                                                                                    |
| Unesign                                                                                                    | Line this name to manage Viet                                                                                  |
|                                                                                                    | Cesktop Access settings.                                                                                       |
| Modules   Agent Deployment   System Settings   AADIUS Connections   DreSign Extensions   ProveID   Sites   Vertual Desktops                                                                                                    |                                                                                                    |
|                                                                                                    |                                                                                                    |
| Where View                                                                                                    |                                                                                                    |
| Onefige agents will communicate only with known Vitware View Connection Managers. List the URL of each Connection Manager that will be used with Onefige.                                                                                                    |                                                                                                    |
| the second state                                                                                                    |                                                                                                    |
| regen v/reals are not vision                                                                                                    |                                                                                                    |
| https://vits1.tera6ici.local X Add another Connection Manager                                                                                                    |                                                                                                    |
| (B), (M)(), (Constanting the state of the state of the st |                                                                                                    |
| User authentication from all Uthware View clients can be disallowed if necessary,                                                                                                    |                                                                                                    |
| Z Allow authentication from VMware View clients                                                                                                    |                                                                                                    |
|                                                                                                    |                                                                                                    |
|                                                                                                    |                                                                                                    |
|                                                                                                    |                                                                                                    |
| Sun Kay                                                                                                    |                                                                                                    |
| <b>Bun Kay</b><br>Sun Kay servers mult be configured with GreElips tothware. After configuration, provide the server and configuration info here.                                                                                                    |                                                                                                    |
| ben Rey Sun Ray server must be configured with OneElips subware. After configuration, provide the server and configuration into here.                                                                                                    |                                                                                                    |
| San Nay Sun Ray anvers must be configured with OneSign softwares. After configuration, provide the server and configuration into here. OneSign approx of communication with include Sun Ray servers. Luit each Sun Ray server that It is used with OneSign.                                                                                                    |                                                                                                    |
| ten Ray Son Ray meets mult be configured with indefigure advance. After configuration, provide the server and configuration into here. Overlage agents with indefigure with indefigure Ray servers. Let each tion Ray server that provide and the Configure provide with Overlage.                                                                                                    | _                                                                                                    |
| San Kay           San Kay server must be configured with OreElips setheams. After configuration, provide the server and configuration risk here.           OreElips applies all communicate only with husbed San Kay servers. Led each Ban Kay server thet           Bit and with OreElips.           OreElips andigunation risk for San Kay servers. The surface must be instable in the server for configuration are the same port or all servers.                                                                                                    | _                                                                                                    |
| Sam Kay           Sam Kay events multi be configured with OneSays adhears. After configuration, provide the server and configuration into here.           Description agents with invaded only with Invaded Due Kay servers. List each Due Kay server that <ul> <li>(1) 21 2 4 2 1 2 1 2 1 2 1 2 1 2 1 2 1 2 1</li></ul>                                                                                                    | _                                                                                                    |
| Stan Kay           Sin Kay server multi be configured with Orellips software. Mar configuration, provide the server and configuration reformers.           Orellips configured with Orellips.           Orellips configured with Orellips.           Orellips configured with Orellips.           Orellips configured with Orellips.           Orellips configured with the server multi be installed in the same biolition and use the same port on all servers.           Additional configured with the server multi be installed in the same biolition and use the same port on all servers.           Additional configured with the same biolition and use the same port on all servers.           Additional configured with the same biolition and use the same port on all servers.                                                                                                    | _                                                                                                    |
| See For         Sun fay recording and configurations. After configuration, provide the server and configuration into here.           Sun fay server that                                                                                                    | _                                                                                                    |
| See Ray<br>Deal Bay server multi be configured with Orellips toffware. After configuration, provide the server and configuration refs free.<br>Orelips pages and communicate only with holded Bus Ray servers but<br>is a walk with Galagian.              Add Add Market server.<br>Add Add Market server.            Orelips configuration rife for Sur Ray servers. The software multi be installed in the same location and use the same port on all servers.<br>Backet Old Point<br>Install Configuration rife for Ray servers. The software multi be installed in the same location and use the same port on all servers.<br>Backet Old Point<br>Install Configuration rife for Ray servers.               Point<br>Install Configurations                                                                                                    |                                                                                                    |
| Start For           Sun fay recent multic configured with OreEdge atheans. After configuration, provide the server and configuration into here.           Description approximation of the with Index Due Ray servers. Let each Due Ray server that <ul> <li>Index and provide the form farsy servers. The software multicle in the same location and use the same port on all servers.</li> <li>Index out of the software multicle in the same location and use the same port on all servers.</li> <li>Index out of the software multicle in the same location and use the same port on all servers.</li> <li>Index out of the software multicle in the same location and use the same port on all servers.</li> </ul> <li>User software multiple in the software information for the software information from fars for some location.</li>                                                                                                    |                                                                                                    |
| But Ray         She far yearse must be configured with OreElips totheam. After configuration, provide the server and configuration into here.         OreElips exploration into factors.         Bit a send of configured toth OreElips totheam. After configuration, provide the server and configuration into here.         OreElips exploration into factors.         OreElips exploration into factors.         OreElips exploration into factors.         OreElips exploration into factors.         OreElips exploration into factors.         OreElips exploration into factors.         OreElips exploration into factors.         OreElips exploration into factors.         OreElips exploration into factors.         Description of factors.         Description of factors.         Description of factors.         Description of factors.         Description of factors.         Description of factors.         Description of factors.         Description of factors.                                                                                                    |                                                                                                    |
| Start For           Start Say servers mut be configured with freeding subware. Mor configuration, provide the server and configuration into here.           Descipes approximation of the submatch of the Say servers. List each Sain Say server that           Base and subhard Sain Say servers. The subware mut be instabled in the same bodion and use the same port on all servers.           Base and subhard Sain Say servers. The subware mut be instabled in the same bodion and use the same port on all servers.           Manager Configuration from Sain Say denses. The subware mut be instabled in the same bodion and use the same port on all servers.           Varianger Configuration from Sain Say denses to be deallowed if necessary.           Sain automatication from Sain Say denses to be deallowed if necessary.           Sain automatication from Sain Say denses to be deallowed for sectors.                                                                                                    |                                                                                                    |
| But Ray         Sur Ray server must be configured with OreElps tothears. After configuration, provide the server and configuration risk here.         OreElps applies all communicate only with tractate Dur Ray servers. List each flan Ray server that         DireElps and spectra all communicate only with tractate Dur Ray servers. List each flan Ray server that         DireElps and spectra all communicate only with tractate Dur Ray servers. List each flan Ray server that         DireElps and spectra all communicate only with tractate Dur Ray servers. List each flan Ray server that the installed in the same location and use the same port on all servers.         DireElps and servers.         DireElps and dire                                                                                                    |                                                                                                    |
| her for  To fast years much configured with freeday advances. <i>Here configuration</i> , provide the server and configuration into here.  Descipes against with another fast fast fast fast fast and fast fast years the  set of the server and configuration into here.  Descipes and quarks of the fast fast fast fast fast fast fast fast                                                                                                    |                                                                                                    |
| Set Ray         Set Ray serves that be configured with Ordelips tothears. After configuration, provide the server and configuration into here.         Ordelip and provide of the for the server and configuration into here.         Ordelip and spectra of motion.         Ordelip and spectra of the for the server and the installable in the same location and use the same port and Barrens.         Sector and provide of the for the server server. The software must be installed in the same location and use the same port and Barrens.         Sector and provide of the for the server server.         Sector and provide of the for the set be deallowed if necessary.         Sector and provide of the for the set be deallowed if necessary.         Ordelip and the sector of the sector for the these Sectors and the set of the set if the used on Ordelips.         Ordelip and the set of the sector set of the sector set of the sector set of the sector set.                                                                                                    |                                                                                                    |
| Sub for Ear         Sub for sealer and configuration for backgo adheres. After configuration, provide the senser and configuration into hears.         Subsign adapted adh. Onedign adheres. After configuration, provide the senser and configuration into hears.         Subsign adapted adh. Onedign adheres. After configuration, provide the senser and configuration into hears.         Subsign adapted adh. Onedign adheres. The subside in the same backion and use the same port on all servers.         Subside unit into for the Age earses. The subside in the same backion and use the same port on all servers.         Near adapted to inform form for the set searchese in earlier in ended and the same backion and use the same port on all servers.         Subside unit inform form form for the detest searchese information.         Subside unit inform form form form for the searchese information.         Subside unit inform form form for the detest searchese information.         Subside unit inform form form form form form form form                                                                                                    |                                                                                                    |
| But Ray         Can Say serves much be configure dub Coeffigs subsex. After configuration, provide the server and configuration info here.         Can Say serves that the configure dub Coeffigs subsex. After configuration, provide the server and configuration info here.         Can Say server that the configure dub Coeffigs subsex. After configuration, provide the server and configuration info here.         Can Say server that the Coeffigs subsex. The subsex much les installed in the serve footilis and use the same port and Barrenz.         Coeffigs configuration inform from Kay devices are be deallowed if necessary.         Coefficient server that the information of the server server.         Coefficient server that the information of the server server.         Coefficient server show the information of the server server.         Coefficient server show the information of the server server.         Coefficient server show the information of the server server.         Coefficient server show the information of the server server.         Coefficient server show the information of the server server.         Coefficient server show the information of the server server.         Coefficient server show the information of the server server.         Coefficient server show the information of the server server.         Coefficient server show the information of the server server.         Coefficient server show the information of the server server.         Coefficient server show the information of the server server. <td></td>                                                                                                    |                                                                                                    |
| Sub for Ear         Sub for graduation the obsequent above, there and configuration into here.         Subsequent will an environment with with heads for Ray servers. List each flow Ray server the server and configuration into here.         Subsequent will an environment with the data for Ray servers. List each flow Ray server the server and configuration into here.         Subsequent will an environment with the and water will be instabled in the seare bookies and use the same port on all servers.         Subsequent will be used with the flow Ray servers. The subsequent will be instabled in the same bookies and use the same port on all servers.         Subsequent will be used with the flow Ray servers. The subsequent will be instabled in the same bookies and use the same port on all servers.         Water subsequent will be used with the flow Ray servers.         Water subsequent will be used with the flow Ray servers.         Subsequent will be used with the same servers.         Subsequent will be used with the same flow Ray servers.         Subsequent will be used with the same servers.         Subsequent will be used with the same servers.         Subsequent will be used with the same servers.         Subsequent will be used with the same servers.         Subsequent will be used with the same servers.         Subsequent will be used with the same servers.         Subsequent will be used with the same servers.         Subsequent will be used with the same servers.         Subsequent with the                                                                                                    |                                                                                                    |

Figure 7: Add your VMware View Connection Broker

- 6. Click Save.
- 7. From the **Policies** page, select the **User Policies** tab. Make sure that user policies for PCoIP zero client users allow proximity card authentication.

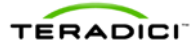

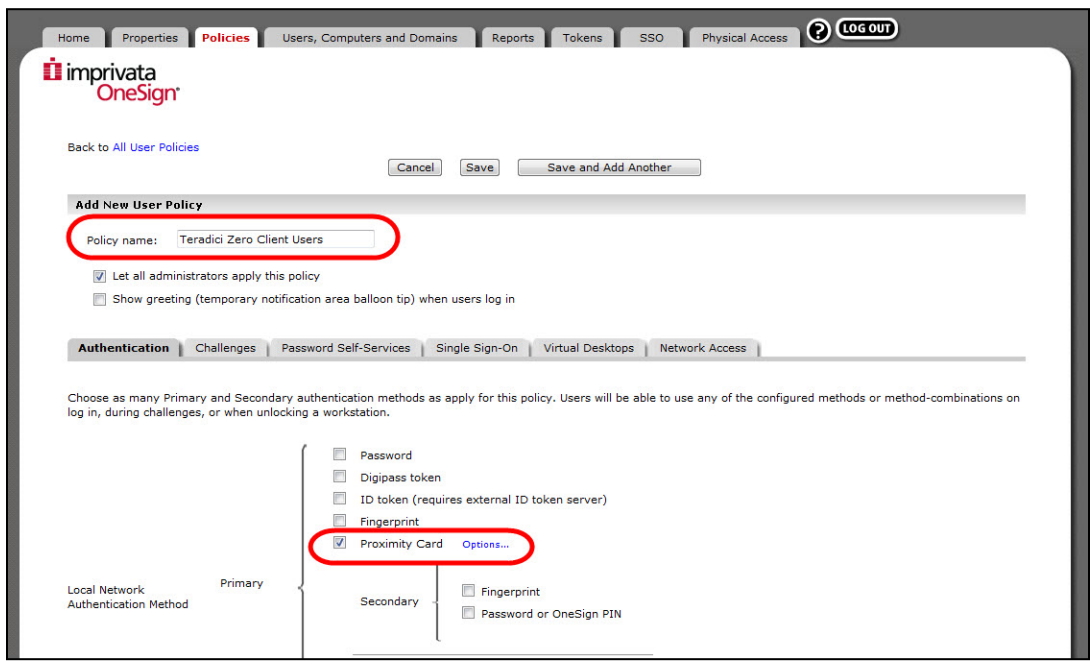

Figure 8: Configure a User Policy for Zero Client Users

#### 5

#### Deploy the OneSign Agent on the Virtual Desktop

To deploy the OneSign Agent to the virtual desktop:

- 1. Make sure that View Agent is installed on the virtual desktop. For environments using OMNIKEY proximity card readers, make sure that View Agent is installed with the **PCoIP Smart Card** component disabled.
- 2. Establish a session with the virtual desktop using an account with administrator privileges.
- 3. Log on to the OneSign Administrator.
- 4. From the **Properties** tab, select the **Agent Deployment** tab.
- 5. Download the appropriate 32 or 64 bit version of the OneSign Agent for installation within the Windows virtual desktop or virtual desktop image.
- 6. Install the OneSign Agent within the virtual desktop.
- 7. Set the RedirectionSupported registry key data value to 1 (DWORD) and base Hexadecimal. This can be found under:
  - Windows 7 64-bit: HKEY\_LOCAL\_MACHINE/SOFTWARE/Wow6432Node/SSOProvider/ DeviceManager
  - Windows XP or 7 32-bit: HKEY\_LOCAL\_MACHINE/SOFTWARE/SSOProvider/DeviceManager
- 8. To prevent simultaneous RFideas reader access by two OneSign processes, set the RemoteOnly registry key data value to 1 (DWORD) and base Hexadecimal. This can be found under:
  - Windows 7 64-bit: HKEY\_LOCAL\_MACHINE/SOFTWARE/Wow6432Node/SSOProvider/ DeviceManagerWindows XP or 7 32-bit: HKEY\_LOCAL\_MACHINE/SOFTWARE/SSOProvider/DeviceManager
- 9. Reboot the virtual desktop.
- 10. Deploy to a VMware View pool as necessary.
- 11. To test this setup, authenticate with a proximity card or password via the OneSign interface on the zero client.